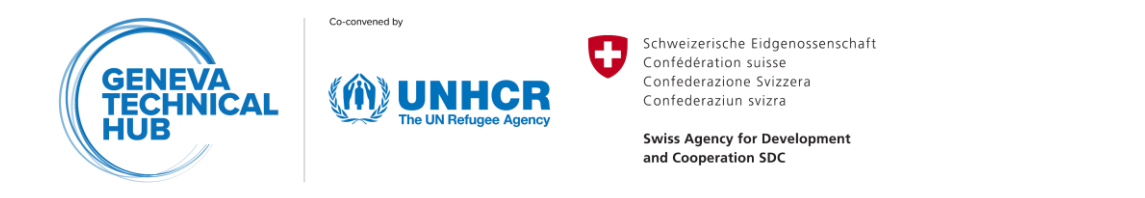

# The Greenhouse Gas Emission Calculator

An Introduction - September 2024 (v1)

The Greenhouse Gas (GHG) Emission Calculator<sup>1</sup> enables UNHCR and humanitarian partners to compare climate-relevant emissions of different activities and technologies used in displacement settings for water supply, clean cooking, facility electrification, lighting and solid waste management.

| (f) UNHCR 1                                                    | GHG EMISSION CALCI                               | JLATOR                                                        |                                                                 | 0 2                | A Sign out      |
|----------------------------------------------------------------|--------------------------------------------------|---------------------------------------------------------------|-----------------------------------------------------------------|--------------------|-----------------|
| Bangladesh, Ca                                                 | mp 10 🧕 GHG tool s                               | showcase 2024                                                 |                                                                 | PRINT              | Draft project ( |
|                                                                | ON                                               | 🖌 ENERGY                                                      | WASH                                                            |                    | RESULTS         |
|                                                                |                                                  |                                                               |                                                                 |                    | SAVED           |
| General<br>Name of the site<br>Camp 10                         | Assessment description<br>GHG tool showcase 2024 | Latitude of the site<br>21.189743 Decimal<br>Degrees          | ra + Lucknow Kathinandu Pintutan<br>H - P Varanasir o Patna Ogu | wahati             | Ligrang 300 km  |
| Longitude of the site<br>92.154259 Decimal<br>Degrees          | Country<br>Bangladesh •                          | default: 21189743<br>Total population<br>31178                | DIA<br>pal Ranch<br>Kolkatao<br>Nagpur Bhiai                    | MYANMAR<br>(BURMA) | Han             |
| default: 92154259       Daily solar peak hours       4.9460001 | Ave. People per household 5                      | original population (2022): 31178<br>total households<br>6236 | Bhubaneswar<br>O Bhubaneswar                                    | S<br>Nay Pyi Taw   | LAOS            |
| 4.95 h (from 2022 site data)<br>UNHCR data: 2022               |                                                  |                                                               | Vitayawada                                                      |                    | THAILAND        |

Figure 1: Starting an assessment in the GHG) Emission Calculator.

The web-based Calculator is a simple, user-friendly tool that requires no expert knowledge of emission calculations. It stores calculations in the background, offers links to pre-populated databases, and provides default values, minimizing the need for users to input data. This allows users to select defaults or input their data with minimal effort while maintaining accuracy in assessing the environmental impact of various technologies.

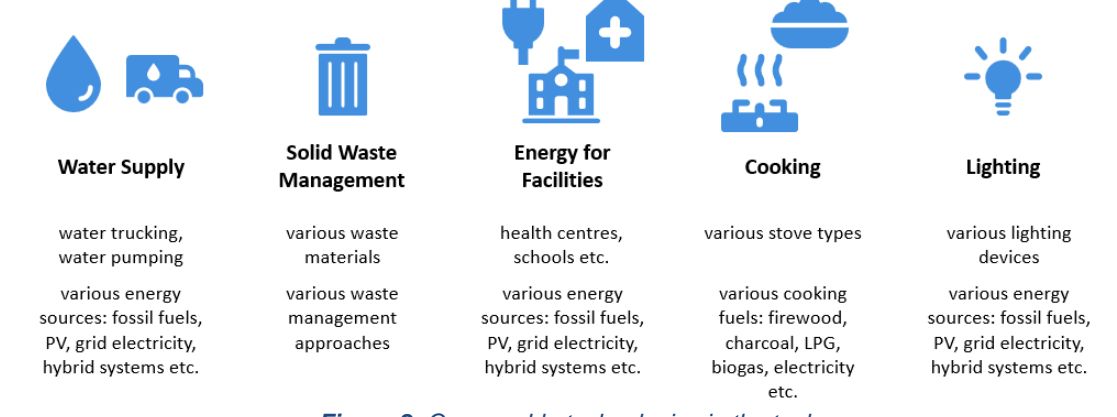

Figure 2: Comparable technologies in the tool.

<sup>&</sup>lt;sup>1</sup> The GHG Emission Calculator was developed by the <u>Swiss Federal Institute of Technology Lausanne (EPFL)</u> and <u>UNHCR, the UN Refugee Agency</u>, in the context of the <u>Geneva Technical Hub</u>, an initiative funded by the <u>Swiss</u> <u>Agency for Development and Cooperation (SDC)</u>.

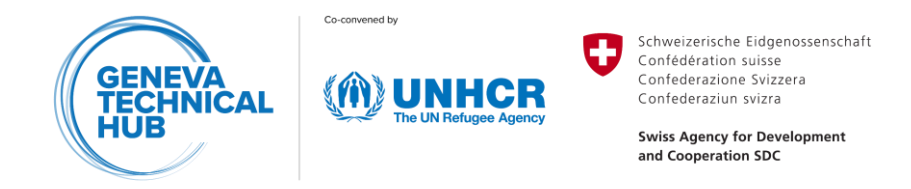

#### **Examples of usage and results**

1. Compare water pumping based on different energy sources

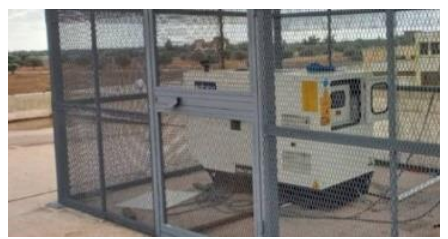

Diesel-powered system ©UNHCR Results from the GHG Emission Calculator:

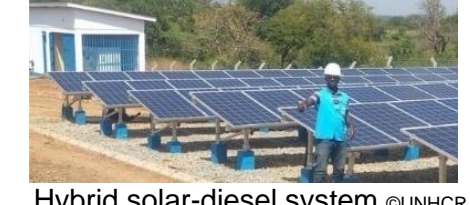

Hybrid solar-diesel system GUNHCR

#### 0 🛃 Results pe 1 and 2 emis rgy - Facilities 🛑 Energy - Cooking 📖 Energy - Lighting 🛑 WASH - Water Supply 🌗 WASH - Domestic solid waste 180 150 120 90 60 30 Baseline Total Baseline CO2 Emissions: 191 (tCO2e/year) Endline Total Endline CO2 Emissions: 82 (tCO2e/year) **T** -57% (-109 tCO2e/year)

vs.

#### 2. Compare different cooking solutions

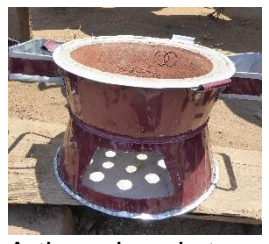

Artisanal cookstove used with wood CUNHCR

VS.

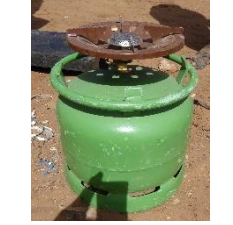

Liquefied petroleum gas (LPG) ©UNHCR

Results from the GHG Emission Calculator:

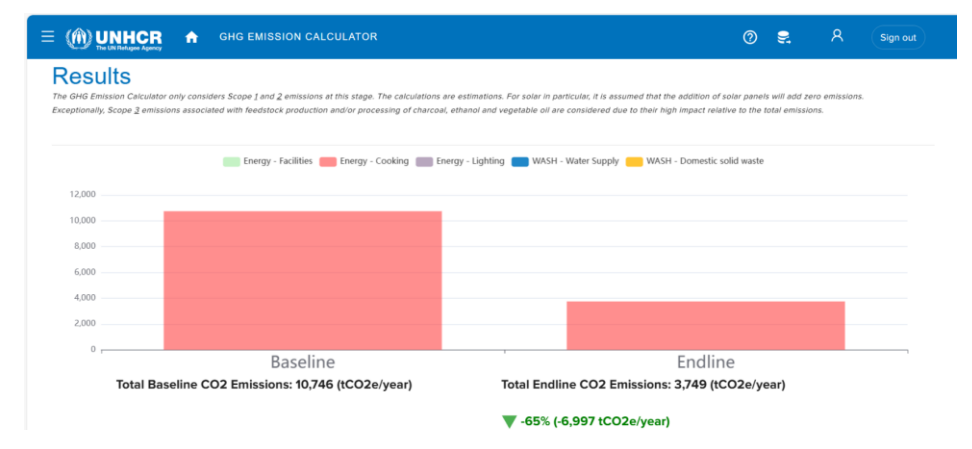

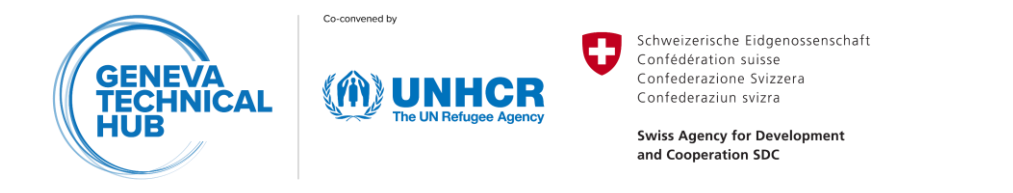

#### Accessing the GHG Emission Calculator

The GHG Emission Calculator can be accessed via the UNHCR Technical Information Management System (TIMS) or directly through this <u>link</u>. In UNHCR TIMS, the GHG Emission Calculator is accessed with the following three steps.

1. Click on the three stripes at the top left side

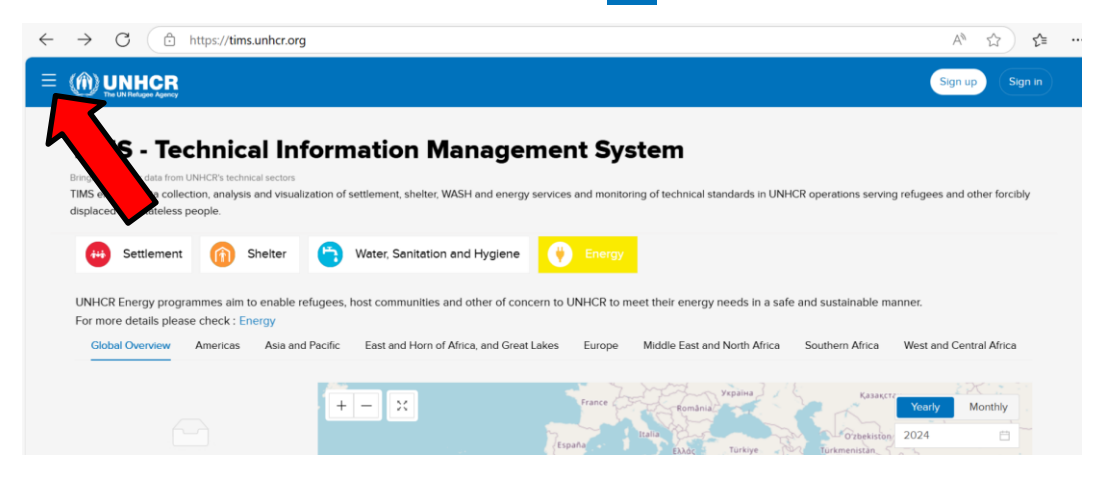

#### 2. In the vertical list, click on "TSS Application".

| $\leftarrow$ | $\rightarrow$ C $\textcircled{https://tims.unhc}$ | r.org A <sup>0</sup> t2                                                                                                    |
|--------------|---------------------------------------------------|----------------------------------------------------------------------------------------------------|
| ×            | TIMS                                              | Sign up (Sign in)                                                                                                    |
|              | G Home                                            | rmation Management System                                                                                                    |
|              | ⑦ Dashboards                                      | ······································                                                                                                    |
|              | مر Indicators Analysis                            | on of settlement, shelter, WASH and energy services and monitoring of technical standards in UNHCR operations serving refugees and other forcibly |
|              | GIS Visualization                                 | Water, Sanitation and Hygiene C Energy                                                                                                    |
|              | C TSS Application                                 | ees, host communities and other of concern to UNHCR to meet their energy needs in a safe and sustainable manner.                                  |
|              | R-SPAT Application                                | cific East and Horn of Africa, and Great Lakes Europe Middle East and North Africa Southern Africa West and Central Africa                        |
|              |                                                   | + - X France Value Monthly Monthly                                                                                                    |

3. Under the TSS applications, the GHG Emission Calculator is located on the right side. Simply click on the icon

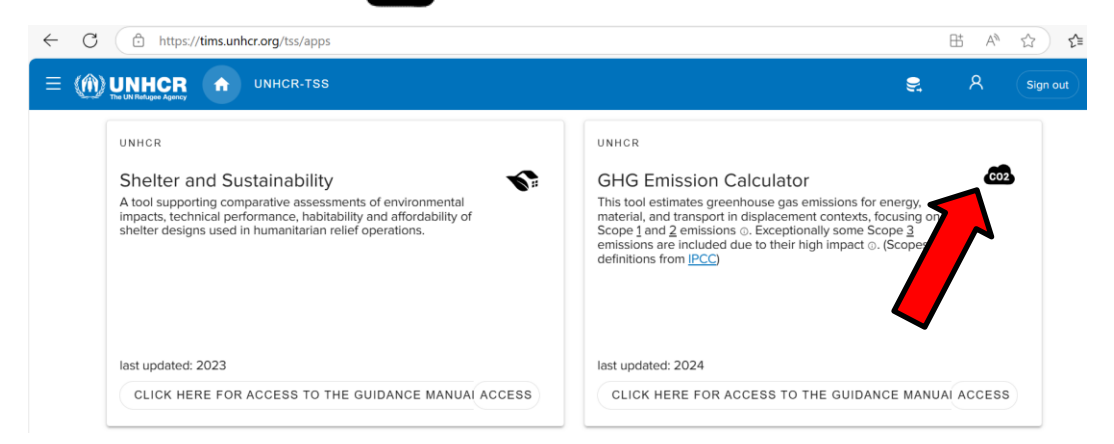

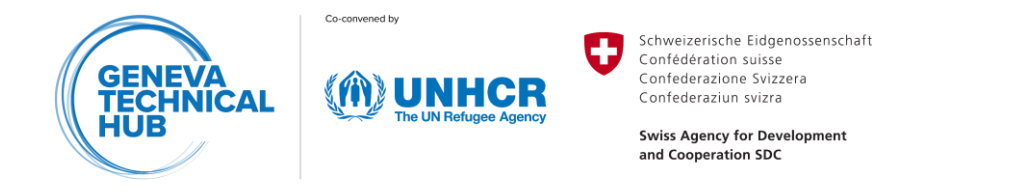

## **Guidance for the GHG Emission Calculator**

A guidance manual and a variety of video tutorials are included in the tool. The guidance manual can be directly accessed on the front page by clicking on the button "CLICK HERE FOR ACCESS TO THE GUIDANCE MANUAL".

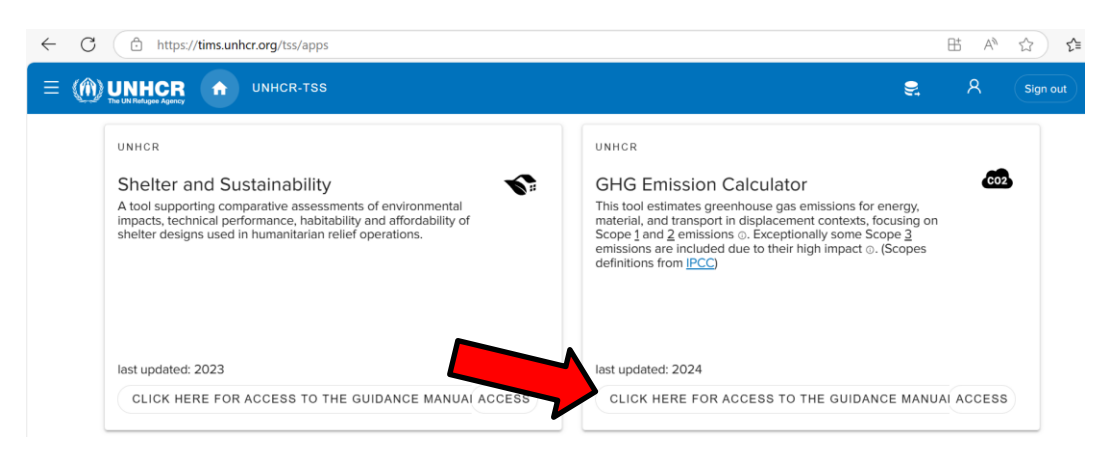

When using the tool, the guidance manual and video tutorials can be accessed at any point in time by clicking on the question mark icon ?

| = () UNHCR A       | MISSION CALCULATOR |                   | 0                                                                     | 2                                                   | 8                             | Sign out |
|--------------------|--------------------|-------------------|-----------------------------------------------------------------------|-----------------------------------------------------|-------------------------------|----------|
| ist of assessments | NEW ASSESSMENT +   |                   | •                                                                     | Guidance                                            | Manual<br>on to the GH        | IG Tool  |
| Afghanistan 📕      | ~                  |                   | GHG Databases and Creating Assessments Energy for Facilities Tutorial |                                                     |                               | Creating |
| Albania 💻          | V A MERI           | H<br>CA           | 0                                                                     | Energy fo                                           | r Cooking Tu<br>r Lighting Tu | utorial  |
| Algeria 📕          | ~                  | Atlantic<br>Ocean | 0                                                                     | Water Supply Tutorial Domestic Solid Waste Tutorial |                               | Tutorial |
| Andorra 🛤          | · 1 33             |                   | õ                                                                     | Multiple E                                          | ndlines                       | 1010110  |

Video tutorials are directly played in the GHG Emission Calculator. The full screen mode is available by clicking on this icon

|                     |                                                 | 0 🛢 |            | Sign out        |
|---------------------|-------------------------------------------------|-----|------------|-----------------|
| List of assessments | NEW ASSESSMENT                                  |     |            | 3000 km         |
| Afghanistan         | Helper ×                                        |     |            | 1 martin        |
| Albania 🗯           | B (m − 1) × · · · × × × × × × × × × × × × × × × | -   | The second | ASIA            |
| Algeria             | E (SUBMER + 1997 - 2017)                        | Ŧ   | *          | -               |
| Andorra M           |                                                 | 14  | I II       | SALL C          |
| Benin Senin         |                                                 |     |            | No.             |
| Burkina Faso 🗖      | 0.01 / 5:58                                     |     | -          | Indian<br>Ocean |
| Cameroon            |                                                 |     |            |                 |

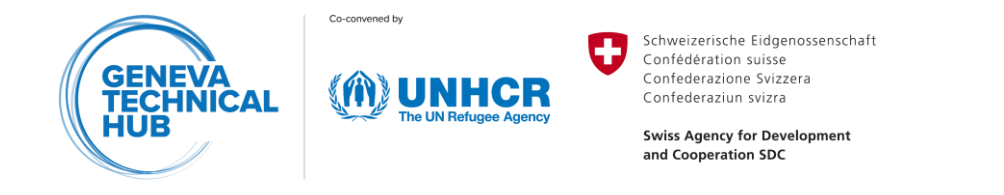

#### **Further Information**

Further information is provided in the following videos available on YouTube.com. To access the videos, click on the images below, or on the link provided in the captions.

| The GHG Emission Calculator:                                                                                                    | MANAGING GREENHOUSE<br>GAS EMISSIONS IN HUMANITARIAN<br>OPERATIONS |  |  |  |
|----------------------------------------------------------------------------------------------------|--------------------------------------------------------------------|--|--|--|
| Managing Greenhouse Gas Emissions<br>in Humanitarian Operations                                                                                                    | A Geneva Technical Hub project                                     |  |  |  |
| Emergency Environmental Health Forum (EEHF) 2024<br>Dr. Cara Tobin <sup>1</sup> , Natalia Andrea Montoya <sup>1</sup> , Manuel Krähenbühl <sup>2</sup> , and Diana Benato <sup>3</sup><br><sup>1</sup> EPFL Essential Tech Centre <sup>2</sup> Geneva Technical Hub <sup>3</sup> UNHCR | EPFL EssentialTech (MUNHCR UNHCR                                   |  |  |  |
| Presentation of the tool and its functions (link)                                                                                                    | Behind the scenes: the tool development (link)                     |  |  |  |

## **Trainings and Support**

Free and tailor-made trainings and support for the GHG Emission Calculator can be requested through the <u>Geneva Technical Hub</u> via <u>DRSTSS@unhcr.org</u>

Feedback on UNHCR TIMS can be made by clicking on the feedback button.

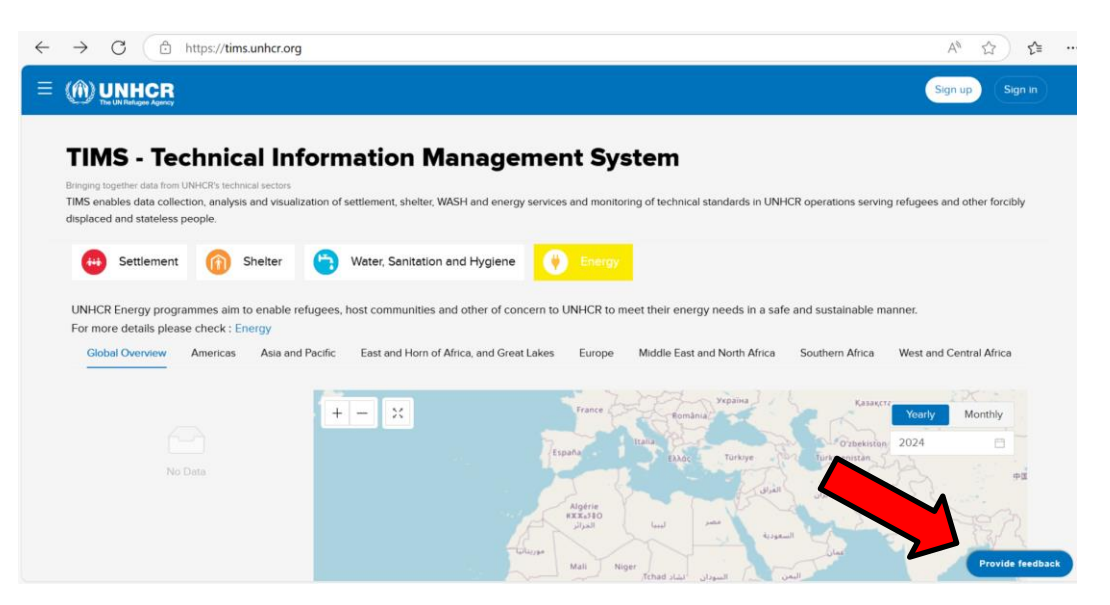